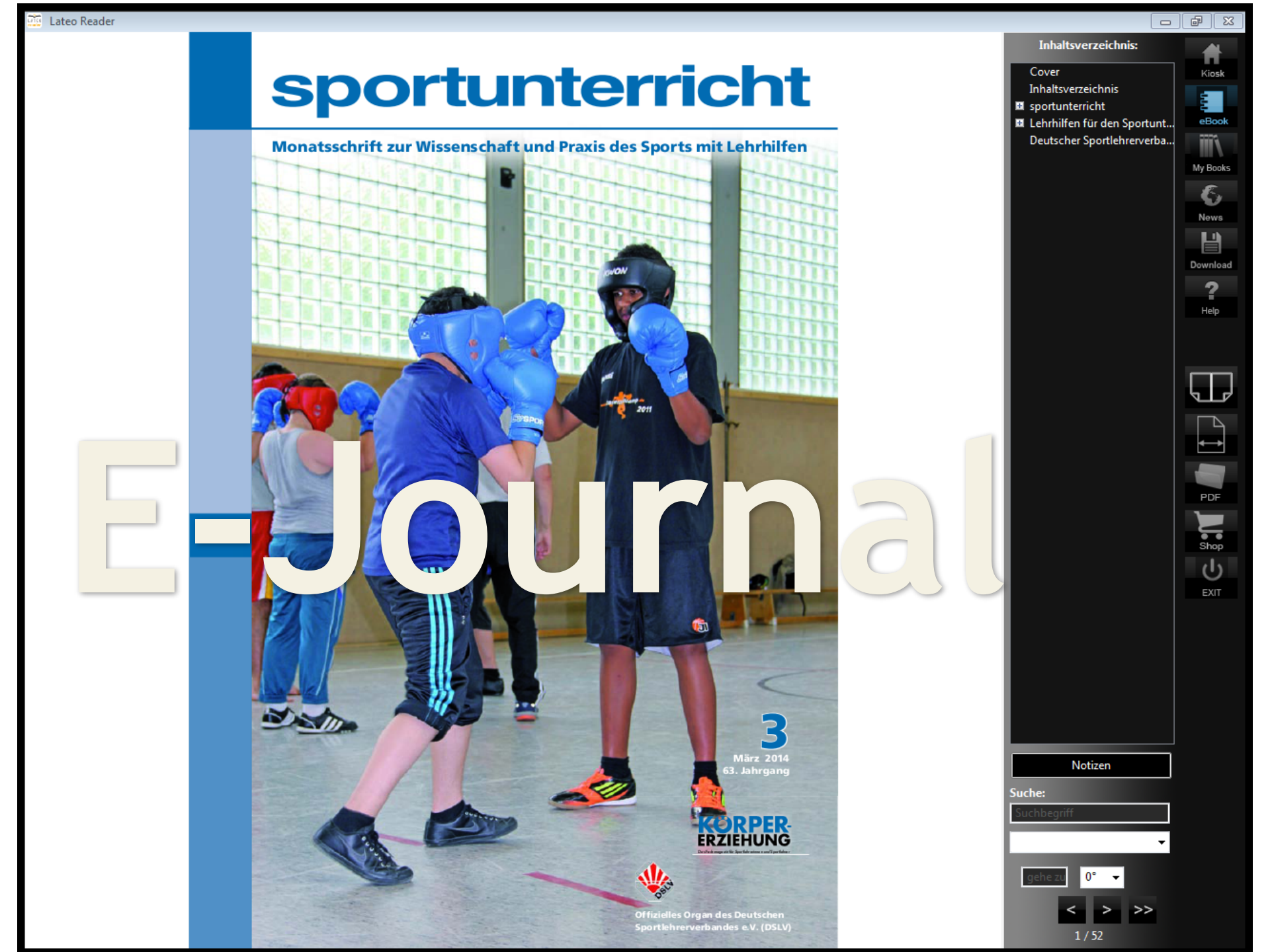

9e

Ø

## sportunterricht E-Journal

info@hofmann-verlag.de -> t.hecht@hofmann-verlag.de

Liebe Kundin, lieber Kunde,

anbei erhalten Sie wichtige Informationen um die Zeitschrift "sportunterricht" künftig als E-Journal lesen zu können.

In Kürze erhalten Sie eine E-Mail unseres Partners mediaTresor (Lateo) mit Ihren Daten (Key) zur Freischaltung des E-Journals.

Gehen Sie bitte wie folgt vor:

- 1. Gehen Sie auf die Seite <u>www.mediatresor.de</u> und dort auf die Rubrik Reader. Hier finden Sie den passenden Reader (inkl. Link zum Download) für die Betriebssysteme Windows, MacOS, iOS und Android sowie Kindle Fire.
- 2. Installieren Sie den "Lateo Reader".
- 3. Nach erfolgreicher Installation gehen Sie in Ihrem Reader auf den Bereich "Download".
- 4. Geben Sie dort den oben erwähnten Key aus der separaten E-Mail ein.
- 5. Nun finden Sie im Bereich "Kiosk" oder "Magazines" die sportunterricht

Diese aufwendige Installation müssen Sie nur ein Mal durchführen.

Zukünftig werden Sie immer per E-Mail von uns informiert sobald die neueste Ausgabe verfügbar ist. Wenn Sie Ihren "Lateo Reader" öffnen und eine neue Ausgabe verfügbar ist wird diese automatisch zum Download angeboten.

Sie haben eine "stationäre" und eine "mobile" Lizenz erhalten, d.h. Sie können das E-Journal auf einem Computer (z.B. PC, Laptop, Mac) und gleichzeitig auf einem mobilen Gerät (z.B. Tablet, Smartphone) lesen.

Sollten Sie Probleme bei der Installation oder sonstige Fragen zum Thema E-Books/E-Journals haben, bitten wir Sie uns zu kontaktieren (<u>support-ebook@hofmann-verlag.de</u>).

Mit besten Grüßen

Ihr Team vom Hofmann-Verlag

- 1. Gehen Sie auf die Seite <u>www.mediatresor.de</u> und dort auf die Rubrik Reader. Hier finden Sie den passenden Reader (inkl. Link zum Download) für die Betriebssysteme Windows, MacOS, iOS und Android sowie Kindle Fire.
- 2. Installieren Sie den "Lateo Reader".
- 3. Nach erfolgreicher Installation gehen Sie in Ihrem Reader auf den Bereich "Download".
- 4. Geben Sie dort den oben erwähnten Key aus der separaten E-Mail ein.
- 5. Nun finden Sie im Bereich "Kiosk" oder "Magazines" die sportunterricht

| C Willkommen bei media Tresor.de × +                                                                                                    |                       |                              |       |   | ^ |
|----------------------------------------------------------------------------------------------------|-----------------------|------------------------------|-------|---|---|
| 闭 www.mediatresor.de                                                                                                    | ☆ ⊽ C Q               | 🖞 = Google 🧳                 | P 🔲 - | + | • |
| SECURE E-BOOK                                                                                                    | 1<br>0                |                              |       |   |   |
| Home Zielgruppen News                                                                                                    | Reader                | Service                      |       |   |   |
|                                                                                                    | mediaReader           |                              |       |   |   |
| mediaReader                                                                                                    | Windows               |                              |       |   |   |
| Lodas Sla blar useara kastanlaran Dandar                                                                                                    | MacOS                 |                              |       |   |   |
| Laden Sie nier unsere kosteniosen keader.                                                                                                    | iOS                   |                              |       |   |   |
| Lateo Reader Windows   Lateo Reader MacOS   Lateo Reader Android   Lateo Reader iOS                                                                                                    | android / Kindle Fire |                              |       |   |   |
| Reader für iOS, android & amazon Kindle Fire finden Sie auch im Apple AppStore, Google PlayStor                                                                                                    | Online-Reader         | Suchbegriff: "Lateo Reader"  |       |   |   |
| Bedienung des Readers (Windows, Mac, Linux):                                                                                                    |                       |                              |       |   |   |
| <ol> <li>Klicken Sie im Reader auf "Download" und tragen Sie Ihren Key in das entsprechende Feld ein</li> <li>Ein Klick auf "eBooks anzeigen" zeigt Ihre verfügbaren Books</li> <li>Durch Doppelklick auf den Eintrag in der Liste wird der Download gestartet</li> <li>Nach dem Download wird automatisch in die Bibliotheksansicht umgeschaltet</li> </ol>                                                |                       |                              |       |   |   |
| Bedienung des Readers (iPhone, iPad, iPod):                                                                                                    |                       |                              |       |   |   |
| <ol> <li>Tappen Sie auf "Download" und tragen Sie Ihre E-Mail Adresse sowie Ihren Key in die entspreche</li> <li>Ein Tap auf "Show my books" zeigt Ihre verfügbaren Books</li> <li>Durch Tap auf den Eintrag in der Liste wird der Download gestartet</li> <li>Nach dem Download wird automatisch in die Bibliotheksansicht umgeschaltet</li> </ol>                                                         | enden Felder ein      |                              |       |   |   |
| Bedienung des Readers (Android):                                                                                                    |                       |                              |       |   |   |
| <ol> <li>Öffnen Sie das Menü und dann den Punkt: "Download". Dort tragen Sie Ihren Key in das entspret</li> <li>Ein Tap auf "Show my Books" zeigt Ihre verfügbaren Books</li> <li>Wählen Sie in der Liste das gewünschte Book aus</li> <li>Durch Tap auf "Download selected Book" wird der Download gestartet</li> <li>Nach dem Download wird automatisch in die Bibliotheksansicht umgeschaltet</li> </ol> | chende Feld ein       |                              |       |   |   |
|                                                                                                    | Impres                | sum   AGB © 2013 mediaTresor |       |   |   |

- 1. Gehen Sie auf die Seite <u>www.mediatresor.de</u> und dort auf die Rubrik Reader. Hier finden Sie den passenden Reader (inkl. Link zum Download) für die Betriebssysteme Windows, MacOS, iOS und Android sowie Kindle Fire.
- 2. Installieren Sie den "Lateo Reader".
- 3. Nach erfolgreicher Installation gehen Sie in Ihrem Reader auf den Bereich "Download".
- 4. Geben Sie dort den oben erwähnten Key aus der separaten E-Mail ein.
- 5. Nun finden Sie im Bereich "Kiosk" oder "Magazines" die sportunterricht

| 1                                                                                                    |                                                                                                    | 141 · • • |         |  |
|----------------------------------------------------------------------------------------------------|----------------------------------------------------------------------------------------------------|-----------|---------|--|
|                                                                                                    | alresor<br>E E-BOOK                                                                                                    |           |         |  |
| Home Z                                                                                                    | ielgruppen News                                                                                                    | Reader    | Service |  |
| Download  Bedienung des Readers (Win  A Klicken Sie im Reader auf "Download  Durch Oppelkick auf "Books anzeigen" kicken  Kry bier eingeben  Bedeets anzeigen Bedeets anzeigen Bedeets zum Laden) | ndows):<br>" und tragen Sie Ihren Key in das entsprechende<br>thre verfügbaren Books<br>der Liste wird der Download gestartet<br>n in die Bibliotheksansicht umgeschaltet<br>ffren von Lateo_Reader.exe<br>Sie möchten folgende Datei öffnen:<br>I Lateo_Reader.exe<br>Vom Typ: Binary File (4,8 MB)<br>Von: http://mediatresor.de<br>Möchten Sie diese Datei speichen<br>Datei spe | Feld ein  |         |  |

- 1. Gehen Sie auf die Seite <u>www.mediatresor.de</u> und dort auf die Rubrik Reader. Hier finden Sie den passenden Reader (inkl. Link zum Download) für die Betriebssysteme Windows, MacOS, iOS und Android sowie Kindle Fire.
- 2. Installieren Sie den "Lateo Reader".
- 3. Nach erfolgreicher Installation gehen Sie in Ihrem Reader auf den Bereich "Download".
- 4. Geben Sie dort den oben erwähnten Key aus der separaten E-Mail ein.
- 5. Nun finden Sie im Bereich "Kiosk" oder "Magazines" die sportunterricht

| TE Lateo Reader                                                                                                    | A Real Local Concerning Manual Providence of Social Social S |                                                                                                    |
|----------------------------------------------------------------------------------------------------|----------------------------------------------------------------------------------------------------|----------------------------------------------------------------------------------------------------|
| Lieber Leser,<br>bitte beachten Sie, dass Sie nach dem Dov<br>diese weder kopieren noch verschieben o<br>Dies würde unweigerlich zur Zerstörung d | vnload der Bücher,<br>Jürfen!<br>Ier Lizenz führen.                                                                                                    | Inhaltsverzeichnis:     Cover     Inhaltsverzeichnis     sportunterricht     Lehrhilfen für den Sportunt     Deutscher Sportlehrerverba     My Books |
| 1. Key eingeben und "eBooks anzeigen" klicken                                                                                                    |                                                                                                    | News                                                                                                    |
| Key hier eingeben                                                                                                    |                                                                                                    |                                                                                                    |
| eBooks anzeigen                                                                                                    | Kataloge und gratis eBooks                                                                                                    | Download                                                                                                    |
| 2. eBook auswählen (Doppelklick zum Laden)                                                                                                    |                                                                                                    | Help                                                                                                    |
|                                                                                                    |                                                                                                    |                                                                                                    |
|                                                                                                    |                                                                                                    |                                                                                                    |
|                                                                                                    |                                                                                                    |                                                                                                    |
|                                                                                                    |                                                                                                    |                                                                                                    |
|                                                                                                    |                                                                                                    | PDF                                                                                                    |
|                                                                                                    |                                                                                                    | Shop                                                                                                    |
|                                                                                                    |                                                                                                    | ى<br>ك                                                                                                    |
|                                                                                                    |                                                                                                    | EXIT                                                                                                    |
|                                                                                                    |                                                                                                    |                                                                                                    |
|                                                                                                    |                                                                                                    |                                                                                                    |
|                                                                                                    |                                                                                                    |                                                                                                    |
|                                                                                                    |                                                                                                    | Notizeo                                                                                                    |
|                                                                                                    |                                                                                                    | Suche:                                                                                                    |
|                                                                                                    |                                                                                                    | Suchbegriff                                                                                                    |
|                                                                                                    |                                                                                                    |                                                                                                    |
|                                                                                                    |                                                                                                    |                                                                                                    |
|                                                                                                    |                                                                                                    |                                                                                                    |

- 1. Gehen Sie auf die Seite <u>www.mediatresor.de</u> und dort auf die Rubrik Reader. Hier finden Sie den passenden Reader (inkl. Link zum Download) für die Betriebssysteme Windows, MacOS, iOS und Android sowie Kindle Fire.
- 2. Installieren Sie den "Lateo Reader".
- 3. Nach erfolgreicher Installation gehen Sie in Ihrem Reader auf den Bereich "Download".
- 4. Geben Sie dort den oben erwähnten Key aus der separaten E-Mail ein.
- 5. Nun finden Sie im Bereich "Kiosk" oder "Magazines" die sportunterricht

| Supportentection                                                                                                    |                                                                                                    | keine weiter                                                                                                    |
|----------------------------------------------------------------------------------------------------|----------------------------------------------------------------------------------------------------|----------------------------------------------------------------------------------------------------|
| An: t.hecht@hofmann-verlag.de                                                                                                    |                                                                                                    | 28.01.2                                                                                                    |
|                                                                                                    |                                                                                                    |                                                                                                    |
| C medialresor                                                                                                    | Ihre Daten zur E-Book Freischaltung                                                                                                    |                                                                                                    |
| E-Mail                                                                                                    | t.hecht@hofmann-verlag.de                                                                                                    |                                                                                                    |
| Кеу                                                                                                    | 3473778373                                                                                                    |                                                                                                    |
| ISBN                                                                                                    | 14015-2014-000-6                                                                                                    |                                                                                                    |
| Verlag                                                                                                    | Hofmann-Verlag GmbH & Co. KG                                                                                                    |                                                                                                    |
| Titel                                                                                                    | sportunterricht                                                                                                    |                                                                                                    |
| Bitte diese Mail nicht löschen, da Sie für eine err<br>Und so funktioniert's:<br>Klicken Sie zunächst auf das Icon Ihres Betriebs<br>durch Doppelklicken und folgen Sie dem Installat<br>Der "Easy E-Book-Reader" erscheint anschließen<br>den obenstehenden Key (siehe Tabelle) ein und                                                                                                    | neute Freischaltung benötigt wird!<br>systems. Speichern Sie dann den "easy_ eBook_Reader" auf den gewünschten Speicherort. Öf<br>ionsassistenten bis zur Fertigstellung.<br>d auf Ihrem Desktop. Öffnen Sie diese Datei und klicken Sie in der rechten Navigationsleiste da<br>klicken Sie auf "eBooks anzeigen". Sie können das Buch nun über Doppelklick auf den Titel öffn                                                                                                    | fnen Sie die Datei "easy_ eBook_!<br>18 Feld "Download" an. Geben Sie<br>en.                                        |
| Bitte diese Mail nicht löschen, da Sie für eine err<br><b>Und so funktioniert's:</b><br>Klicken Sie zunächst auf das Icon Ihres Betriebs:<br>durch Doppelklicken und folgen Sie dem Installat<br>Der "Easy E-Book-Reader" erscheint anschließen<br>den obenstehenden Key (siehe Tabelle) ein und b                                                                                                    | neute Freischaltung benötigt wird!<br>systems. Speichern Sie dann den "easy_ eBook_Reader" auf den gewünschten Speicherort. Öf<br>ionsassistenten bis zur Fertigstellung.<br>d auf Ihrem Desktop. Öffnen Sie diese Datei und klicken Sie in der rechten Navigationsleiste da<br>klicken Sie auf "eBooks anzeigen". Sie können das Buch nun über Doppelklick auf den Titel öffn                                                                                                    | fnen Sie die Datei "easy_ eBook_1<br>Is Feld "Download" an. Geben Sie<br>Ien.                                       |
| Bitte diese Mail nicht löschen, da Sie für eine err<br>Und so funktioniert's:<br>Klicken Sie zunächst auf das Icon Ihres Betriebs:<br>durch Doppelklicken und folgen Sie dem Installat<br>Der "Easy E-Book-Reader" erscheint anschließen<br>den obenstehenden Key (siehe Tabelle) ein und b<br>Swindows                                                                                                    | neute Freischaltung benötigt wird!<br>systems. Speichern Sie dann den "easy_ eBook_Reader" auf den gewünschten Speicherort. Öf<br>ionsassistenten bis zur Fertigstellung.<br>d auf Ihrem Desktop. Öffnen Sie diese Datei und klicken Sie in der rechten Navigationsleiste da<br>klicken Sie auf "eBooks anzeigen". Sie können das Buch nun über Doppelklick auf den Titel öffn                                                                                                    | fnen Sie die Datei "easy_ eBook_<br>ns Feld "Download" an. Geben Sie<br>en.                                         |
| Bitte diese Mail nicht löschen, da Sie für eine err<br>Und so funktioniert's:<br>Klicken Sie zunächst auf das Icon Ihres Betriebs:<br>durch Doppelklicken und folgen Sie dem Installat<br>Der "Easy E-Book-Reader" erscheint anschließen<br>den obenstehenden Key (siehe Tabelle) ein und 1<br>Windows<br>Nach dem Download installieren Sie den b:easy er<br>doppelt auf das freizuschaltende eBook.                                                                                                    | neute Freischaltung benötigt wird!<br>systems. Speichern Sie dann den "easy_ eBook_Reader" auf den gewünschten Speicherort. Öf<br>ionsassistenten bis zur Fertigstellung.<br>d auf Ihrem Desktop. Öffnen Sie diese Datei und klicken Sie in der rechten Navigationsleiste da<br>klicken Sie auf "eBooks anzeigen". Sie können das Buch nun über Doppelklick auf den Titel öffn<br>eBook Reader. Öffnen Sie den Reader. Klicken Sie auf "Download" und geben Ihren Key ein. Klic                                  | fnen Sie die Datei "easy_ eBook_<br>Is Feld "Download" an. Geben Sie<br>en.<br>ken Sie auf "eBooks anzeigen" un     |
| Bitte diese Mail nicht löschen, da Sie für eine err<br>Und so funktioniert's:<br>Klicken Sie zunächst auf das Icon Ihres Betriebs:<br>durch Doppelklicken und folgen Sie dem Installat<br>Der "Easy E-Book-Reader" erscheint anschließen<br>den obenstehenden Key (siehe Tabelle) ein und i<br>windows<br>Nach dem Download installieren Sie den b:easy er<br>doppelt auf das freizuschaltende eBook.<br>iphone, iPad                                                                                                    | neute Freischaltung benötigt wird!<br>systems. Speichern Sie dann den "easy_ eBook_Reader" auf den gewünschten Speicherort. Öf<br>ionsassistenten bis zur Fertigstellung.<br>d auf Ihrem Desktop. Öffnen Sie diese Datei und klicken Sie in der rechten Navigationsleiste da<br>klicken Sie auf "eBooks anzeigen". Sie können das Buch nun über Doppelklick auf den Titel öffn<br>eBook Reader. Öffnen Sie den Reader. Klicken Sie auf "Download" und geben Ihren Key ein. Klic                                  | fnen Sie die Datei "easy_ eBook_l<br>as Feld "Download" an. Geben Sie<br>en.<br>ken Sie auf "eBooks anzeigen" und   |
| Bitte diese Mail nicht löschen, da Sie für eine err<br>Und so funktioniert's:<br>Klicken Sie zunächst auf das Icon Ihres Betriebs:<br>durch Doppelklicken und folgen Sie dem Installati<br>Der "Easy E-Book-Reader" erscheint anschließen<br>den obenstehenden Key (siehe Tabelle) ein und I<br>windows<br>Nach dem Download installieren Sie den b:easy ef<br>doppelt auf das freizuschaltende eBook.<br>iphone, iPad<br>Laden Sie das kostenlose App b:easy eBook aus                                                             | neute Freischaltung benötigt wird!<br>systems. Speichern Sie dann den "easy_ eBook_Reader" auf den gewünschten Speicherort. Öf<br>ionsassistenten bis zur Fertigstellung.<br>d auf Ihrem Desktop. Öffnen Sie diese Datei und klicken Sie in der rechten Navigationsleiste da<br>klicken Sie auf "eBooks anzeigen". Sie können das Buch nun über Doppelklick auf den Titel öffn<br>eBook Reader. Öffnen Sie den Reader. Klicken Sie auf "Download" und geben Ihren Key ein. Klic<br>dem App-Store auf Ihr Gerät.  | fnen Sie die Datei "easy_ eBook_l<br>as Feld "Download" an. Geben Sie<br>en.<br>ken Sie auf "eBooks anzeigen" und   |
| Bitte diese Mail nicht löschen, da Sie für eine err<br>Und so funktioniert's:<br>Klicken Sie zunächst auf das Icon Ihres Betriebs:<br>durch Doppelklicken und folgen Sie dem Installati<br>Der "Easy E-Book-Reader" erscheint anschließen<br>den obenstehenden Key (siehe Tabelle) ein und I<br>Windows<br>Nach dem Download installieren Sie den b:easy er<br>doppelt auf das freizuschaltende eBook.<br>Minhone, iPad<br>Laden Sie das kostenlose App b:easy eBook aus<br>Mac-OSX                                                 | neute Freischaltung benötigt wird!<br>systems. Speichern Sie dann den "easy_ eBook_Reader" auf den gewünschten Speicherort. Öf<br>ionsassistenten bis zur Fertigstellung.<br>Id auf Ihrem Desktop. Öffnen Sie diese Datei und klicken Sie in der rechten Navigationsleiste da<br>klicken Sie auf "eBooks anzeigen". Sie können das Buch nun über Doppelklick auf den Titel öffn<br>eBook Reader. Öffnen Sie den Reader. Klicken Sie auf "Download" und geben Ihren Key ein. Klic<br>dem App-Store auf Ihr Gerät. | fnen Sie die Datei "easy_ eBook_l<br>as Feld "Download" an. Geben Sie<br>en.<br>ken Sie auf "eBooks anzeigen" und   |
| Bitte diese Mail nicht löschen, da Sie für eine err<br>Und so funktioniert's:<br>Klicken Sie zunächst auf das Icon Ihres Betriebs:<br>durch Doppelklicken und folgen Sie dem Installat<br>Der "Easy E-Book-Reader" erscheint anschließen<br>den obenstehenden Key (siehe Tabelle) ein und i<br>Windows<br>Nach dem Download installieren Sie den b:easy e<br>doppelt auf das freizuschaltende eBook.<br>Minhone, iPad<br>Laden Sie das kostenlose App b:easy eBook aus<br>Mac-OSX<br>Laden Sie den b:easy eBook Reader in Ihren Use | neute Freischaltung benötigt wird!<br>systems. Speichern Sie dann den "easy_ eBook_Reader" auf den gewünschten Speicherort. Öf<br>ionsassistenten bis zur Fertigstellung.<br>d auf Ihrem Desktop. Öffnen Sie diese Datei und klicken Sie in der rechten Navigationsleiste da<br>klicken Sie auf "eBooks anzeigen". Sie können das Buch nun über Doppelklick auf den Titel öffn<br>eBook Reader. Öffnen Sie den Reader. Klicken Sie auf "Download" und geben Ihren Key ein. Klic<br>dem App-Store auf Ihr Gerät.  | fnen Sie die Datei "easy_ eBook_<br>us Feld "Download" an. Geben Sie<br>en.<br>ken Sie auf "eBooks anzeigen" un<br> |

- 1. Gehen Sie auf die Seite <u>www.mediatresor.de</u> und dort auf die Rubrik Reader. Hier finden Sie den passenden Reader (inkl. Link zum Download) für die Betriebssysteme Windows, MacOS, iOS und Android sowie Kindle Fire.
- 2. Installieren Sie den "Lateo Reader".
- 3. Nach erfolgreicher Installation gehen Sie in Ihrem Reader auf den Bereich "Download".
- 4. Geben Sie dort den oben erwähnten Key aus der separaten E-Mail ein.
- 5. Nun finden Sie im Bereich "Kiosk" oder "Magazines" die sportunterricht

| sportunterricht      |            |        | Kio           |
|----------------------|------------|--------|---------------|
|                      |            |        |               |
|                      |            |        | eB            |
|                      |            |        |               |
|                      |            |        | My B          |
|                      |            |        |               |
| Ausgaben:            | Dette      | Cover: | Net           |
| Name<br>Februar 2014 | 20.02.2014 |        |               |
| Januar 2014          | 29.01.2014 |        | Down          |
| MĤrz 2014            | 18.03.2014 |        | 2             |
|                      |            |        | н             |
|                      |            |        |               |
|                      |            |        |               |
|                      |            |        |               |
|                      |            |        |               |
|                      |            |        |               |
|                      |            |        | -             |
|                      |            |        |               |
|                      |            |        |               |
|                      |            |        |               |
|                      |            |        |               |
|                      |            |        | Sh            |
|                      |            |        |               |
|                      |            |        | Ð             |
|                      |            |        |               |
|                      |            |        |               |
|                      |            |        |               |
|                      |            |        |               |
|                      |            |        |               |
|                      |            |        |               |
|                      |            |        |               |
|                      |            |        | Notizen       |
|                      |            |        | Suche:        |
|                      |            |        | Suchbegriff   |
|                      |            |        |               |
|                      |            |        | ÷             |
|                      |            |        | gehe zu 🛛 🗸 🚽 |
|                      |            |        |               |

## sportunterricht E-Journal

info@hofmann-verlag.de -> t.hecht@hofmann-verlag.de

Liebe Kundin, lieber Kunde,

anbei erhalten Sie wichtige Informationen um die Zeitschrift "sportunterricht" künftig als E-Journal lesen zu können.

In Kürze erhalten Sie eine E-Mail unseres Partners mediaTresor (Lateo) mit Ihren Daten (Key) zur Freischaltung des E-Journals.

Gehen Sie bitte wie folgt vor:

- 1. Gehen Sie auf die Seite <u>www.mediatresor.de</u> und dort auf die Rubrik Reader. Hier finden Sie den passenden Reader (inkl. Link zum Download) für die Betriebssysteme Windows, MacOS, iOS und Android sowie Kindle Fire.
- 2. Installieren Sie den "Lateo Reader".
- 3. Nach erfolgreicher Installation gehen Sie in Ihrem Reader auf den Bereich "Download".
- 4. Geben Sie dort den oben erwähnten Key aus der separaten E-Mail ein.
- 5. Nun finden Sie im Bereich "Kiosk" oder "Magazines" die sportunterricht

Diese aufwendige Installation müssen Sie nur ein Mal durchführen.

Zukünftig werden Sie immer per E-Mail von uns informiert sobald die neueste Ausgabe verfügbar ist. Wenn Sie Ihren "Lateo Reader" öffnen und eine neue Ausgabe verfügbar ist wird diese automatisch zum Download angeboten.

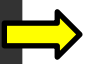

Fp

Ø

Sie haben eine "stationäre" und eine "mobile" Lizenz erhalten, d.h. Sie können das E-Journal auf einem Computer (z.B. PC, Laptop, Mac) und gleichzeitig auf einem mobilen Gerät (z.B. Tablet, Smartphone) lesen.

Sollten Sie Probleme bei der Installation oder sonstige Fragen zum Thema E-Books/E-Journals haben, bitten wir Sie uns zu kontaktieren (<u>support-ebook@hofmann-verlag.de</u>).

Mit besten Grüßen

Ihr Team vom Hofmann-Verlag

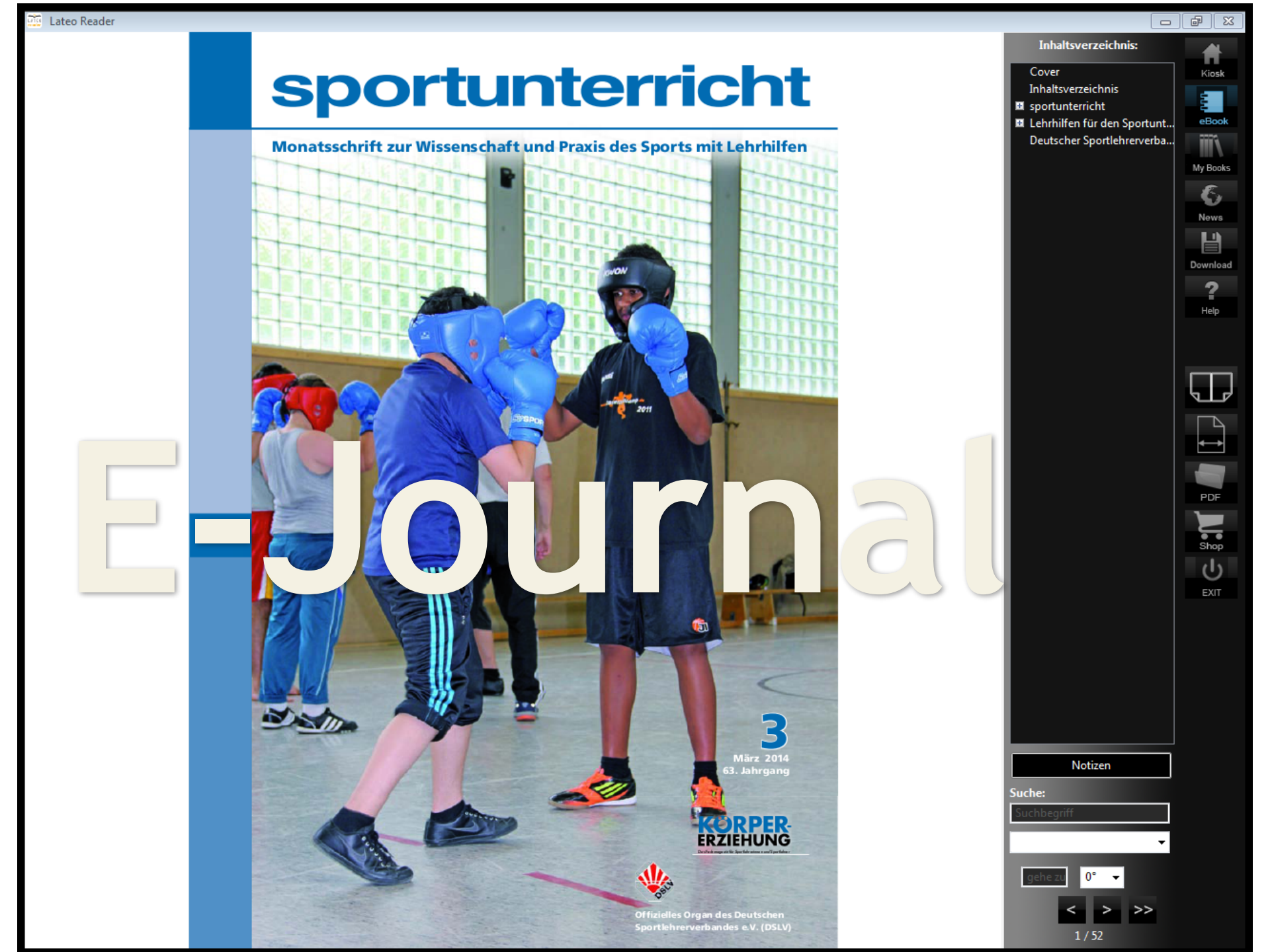